SSL VPN NAT 设备部署方式 H3C模拟器 **韦家宁** 2020-02-15 发表

| <b>发</b> 说明                            |         |           |     |         |
|----------------------------------------|---------|-----------|-----|---------|
| 外网                                     |         |           |     |         |
| NIC:Realtek PCIe GBE Family Controller | SSL_VPN | 10.0.0/24 |     | 内网      |
| 192.168.200.0/24 GE_0/2                | GE_0/3  | GE_0/1    | ÷Ç÷ | SW1     |
|                                        |         |           | We  | b_serve |

组网说明:

本案例采用H3C HCL模拟器来模拟SSL VPN IP接入(缺省证书)单臂(直连)的组网。内网和外网均已在网络拓扑图中有了明确的说明。本案例使用F1060防火墙作为SSL\_VPN网关,用于提供SSL VPN IP的接入,另外也是内网的出口设备。

特别说明:

1、由于模拟器的局限性,因此使用S5820交换机开启WEB功能模拟成为WEB服务器

2、需要自行在官网下载inode管理中心安装,并定制后生成inode客户端后再安装客户端

### 配置步骤

- 1、按照网络拓扑图正确配置IP地址
- 2、SW1开启WEB功能,并创建账户赋予权限
- 3、SSL\_VPN开启NAT地址转换功能,并配置默认路由指向外网
- 4、SSL\_VPN配置SSL VPN功能

## 配置关键点

1、第一阶段调试 (基础网络配置)

#### SW1:

<H3C>sys System View: return to User View with Ctrl+Z. [H3C]sysname SW1 [SW1]int gi 1/0/1 [SW1-GigabitEthernet1/0/1]port link-mode route [SW1-GigabitEthernet1/0/1]des <connect to SSL\_VPN> [SW1-GigabitEthernet1/0/1]ip address 10.0.0.1 24 [SW1-GigabitEthernet1/0/1]quit [SW1]ip route-static 0.0.0.0 0.0.0.0 10.0.0.2 [SW1]ip http enable [SW1]ip https enable [SW1]local-user admin New local user added. [SW1-luser-manage-admin]password simple admin [SW1-luser-manage-admin]service-type http https [SW1-luser-manage-admin]authorization-attribute user-role network-admin [SW1-luser-manage-admin]quit

## SSL\_VPN:

<H3C>sys System View: return to User View with Ctrl+Z. [H3C]sysname SSL\_VPN [SSL\_VPN]int gi 1/0/3 [SSL\_VPN-GigabitEthernet1/0/3]des <connect to SW1> [SSL\_VPN-GigabitEthernet1/0/3]ip address 10.0.0.2 24 [SSL\_VPN-GigabitEthernet1/0/3]quit [SSL\_VPN-GigabitEthernet1/0/3]quit [SSL\_VPN-acl-ipv4-basic-2000]rule 0 permit source any [SSL\_VPN-acl-ipv4-basic-2000]rule 0 permit source any [SSL\_VPN-acl-ipv4-basic-2000]quit [SSL\_VPN]int gi 1/0/2 [SSL\_VPN-GigabitEthernet1/0/2]des <connect to WAN>

[SSL\_VPN-GigabitEthernet1/0/2]nat outbound 2000 [SSL\_VPN-GigabitEthernet1/0/2]quit [SSL\_VPN]ip route-static 0.0.0.0 0.0.0.0 192.168.200.1 [SSL\_VPN]security-zone name trust [SSL\_VPN-security-zone-Trust]import interface GigabitEthernet 1/0/3 [SSL\_VPN-security-zone-Trust]quit [SSL\_VPN]security-zone name Untrust [SSL\_VPN-security-zone-Untrust]import interface GigabitEthernet 1/0/2 [SSL\_VPN-security-zone-Untrust]quit [SSL\_VPN]acl basic 2001 [SSL\_VPN-acl-ipv4-basic-2001]rule 0 permit source any [SSL\_VPN-acl-ipv4-basic-2001]quit [SSL\_VPN] [SSL\_VPN]zone-pair security source trust destination untrust [SSL\_VPN-zone-pair-security-Trust-Untrust]packet-filter 2001 [SSL\_VPN-zone-pair-security-Trust-Untrust]quit [SSL\_VPN] [SSL\_VPN]zone-pair security source untrust destination trust [SSL\_VPN-zone-pair-security-Untrust-Trust]packet-filter 2001 [SSL\_VPN-zone-pair-security-Untrust-Trust]quit [SSL\_VPN] [SSL\_VPN]zone-pair security source trust destination local [SSL\_VPN-zone-pair-security-Trust-Local]packet-filter 2001 [SSL\_VPN-zone-pair-security-Trust-Local]quit [SSL VPN] [SSL\_VPN]zone-pair security source local destination trust [SSL\_VPN-zone-pair-security-Local-Trust]packet-filter 2001 [SSL\_VPN-zone-pair-security-Local-Trust]quit [SSL\_VPN] [SSL\_VPN]zone-pair security source untrust destination local [SSL\_VPN-zone-pair-security-Untrust-Local]packet-filter 2001 [SSL\_VPN-zone-pair-security-Untrust-Local]quit [SSL\_VPN] [SSL\_VPN]zone-pair security source local destination untrust [SSL\_VPN-zone-pair-security-Local-Untrust]packet-filter 2001 [SSL\_VPN-zone-pair-security-Local-Untrust]quit

[SSL\_VPN-GigabitEthernet1/0/2]ip address 192.168.200.200 24

第一阶段测试:

[SSL\_VPN]

外网终端填写IP地址

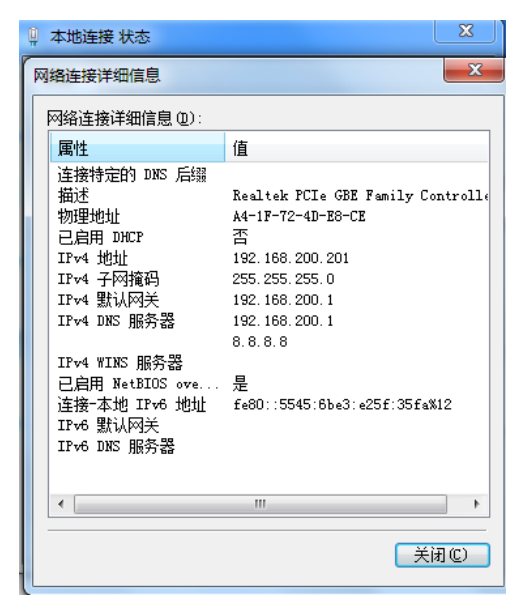

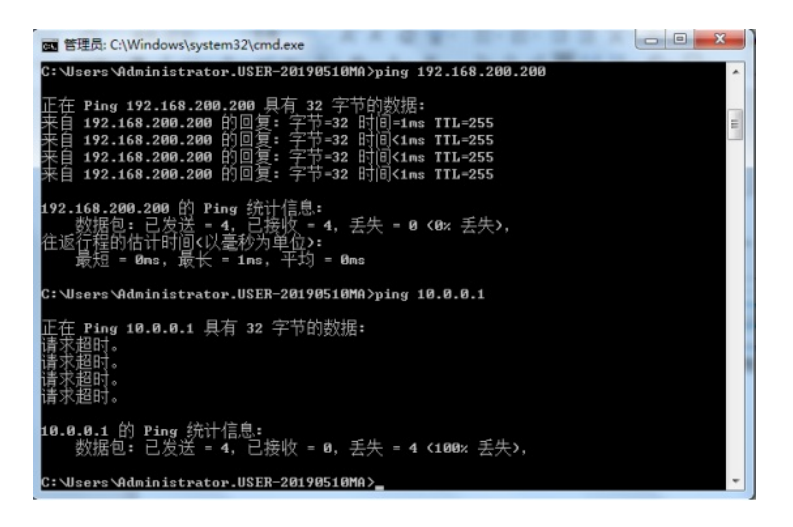

2、第二阶段调试(SSL VPN配置): SSL VPN IP接入配置关键点: SSL\_VPN:

[SSL\_VPN]acl advanced 3000 [SSL\_VPN-acl-ipv4-adv-3000]rule 0 permit ip source any [SSL\_VPN-acl-ipv4-adv-3000]quit

[SSL\_VPN]sslvpn ip address-pool weijianing 172.16.1.2 172.16.1.254

[SSL\_VPN]int SSLVPN-AC 1 [SSL\_VPN-SSLVPN-AC1]ip address 172.16.1.1 24 [SSL\_VPN-SSLVPN-AC1]quit

[SSL\_VPN]sslvpn gateway james

[SSL\_VPN-sslvpn-gateway-james]ip address 192.168.200.200

[SSL\_VPN-sslvpn-gateway-james]service enable

[SSL\_VPN-sslvpn-gateway-james]quit

[SSL\_VPN]sslvpn context james

[SSL\_VPN-sslvpn-context-james]gateway james

[SSL\_VPN-sslvpn-context-james]ip-tunnel address-pool weijianing mask 24

[SSL\_VPN-sslvpn-context-james]ip-tunnel interface SSLVPN-AC 1

[SSL\_VPN-sslvpn-context-james]ip-route-list james

[SSL\_VPN-sslvpn-context-james-route-list-james]include 10.0.0.0 24

[SSL\_VPN-sslvpn-context-james-route-list-james]quit

[SSL\_VPN-sslvpn-context-james]policy-group ip

[SSL\_VPN-sslvpn-context-james-policy-group-ip]filter ip-tunnel acl 3000

[SSL\_VPN-sslvpn-context-james-policy-group-ip]ip-tunnel access-route ip-route-list james

[SSL\_VPN-sslvpn-context-james-policy-group-ip]quit

[SSL\_VPN-sslvpn-context-james]service enable

[SSL\_VPN-sslvpn-context-james]quit

[SSL\_VPN]local-user weijianing class network

New local user added.

[SSL\_VPN-luser-network-weijianing]password simple weijianing

[SSL\_VPN-luser-network-weijianing]service-type sslvpn

[SSL\_VPN-luser-network-weijianing]authorization-attribute sslvpn-policy-group ip

[SSL\_VPN-luser-network-weijianing]quit

[SSL\_VPN]security-zone name Untrust [SSL\_VPN-security-zone-Untrust]import interface SSLVPN-AC 1 [SSL\_VPN-security-zone-Untrust]quit

第二阶段测试: 外网终端打开浏览器,输入网址:<u>https://192.168.200.200</u>

| SSLVPN ×<br>← C つ - △   ⊕ https://192.168.200.200          | Viogin/login.html      | - 13 = 0<br>- 2   0<br>- 2 + 2 + 2 + 2 + 2 + 2 + 2 + 2 + 2 + 2 |
|------------------------------------------------------------|------------------------|----------------------------------------------------------------|
| HBC                                                        |                        | 中文 •                                                           |
|                                                            |                        |                                                                |
|                                                            |                        |                                                                |
|                                                            | 欢迎来到SSL VPN            |                                                                |
|                                                            | 用户名                    |                                                                |
|                                                            | 繁 <del>前</del> (11)    |                                                                |
|                                                            | 登录                     |                                                                |
|                                                            | 其它整党方式 证券整装            |                                                                |
|                                                            |                        |                                                                |
|                                                            |                        |                                                                |
| 入用户名、密码,点击                                                 | "登陆":                  |                                                                |
| 🗅 SSL VPN 🛛 🗶 📜                                            |                        | = 12 - 0                                                       |
| ← C 5 - △   A https://192168.200.200     → B B A del     → | login/login.html       | + ☆ -   © #0200000000 Q   <mark>⊙</mark>                       |
| НЗС                                                        |                        | <b>₽</b> 2 •                                                   |
|                                                            |                        |                                                                |
|                                                            |                        |                                                                |
|                                                            |                        |                                                                |
|                                                            | 从迎来到SSL VPN            |                                                                |
|                                                            | 用户名 weijianing         |                                                                |
|                                                            | 窗 码 ===                |                                                                |
|                                                            | 登录                     |                                                                |
|                                                            | 其实能很方式 证书触录            |                                                                |
|                                                            |                        |                                                                |
|                                                            |                        |                                                                |
| C SSL VPN × ← C ⊃ - △   △ https://192.168.200.200          | Vhome/home.html        | 0 - 11 =<br>0 Q Q = 0.0000000 € - 12 +                         |
|                                                            |                        |                                                                |
| НЗС                                                        | 🛔 weijianing           | 2020-02-15 09:23 👩   🌶   Ö 호 •                                 |
|                                                            |                        |                                                                |
| ■ 书签                                                       | http://www.example.com | 进入 ■ 应用程序                                                      |
|                                                            |                        | 0 52                                                           |
|                                                            |                        | TOP#PMDR#                                                      |
|                                                            |                        |                                                                |
| ≓ TCP资源                                                    |                        | 1943百户路法规信号组织。<br>他代馆导                                         |
| ≓ TCP资源                                                    |                        | · 建酸化物化物化的化物化。<br>化物化物                                         |

# 打开inode客户端:

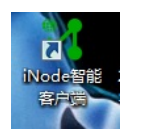

输入网关、用户名、密码,点击"连接":

|          | Node智能客户端                 | <sup>o</sup> r <sup>d</sup> En 1 | r – ×      |
|----------|---------------------------|----------------------------------|------------|
| SSL VPN  | <b> </b> 连接               |                                  |            |
| 网关       | 192.168.200.200           |                                  | - C        |
| 用户名      | weijianing                |                                  |            |
| 密码       | •••••                     |                                  |            |
| 域        |                           | , a de adara                     | •          |
| ▲ 1朱子    | 7用尸名                      | 保仔密码                             |            |
|          |                           | 连 接                              | •          |
|          | L2TP IPsec VPN <u>运</u> 接 |                                  | 1          |
|          | Portal连接                  |                                  | 7          |
| <b>.</b> | 802.1X连接                  |                                  | <u>ب</u> ۲ |
|          |                           | ・我的場                             | ō景 ≫       |
| 0        |                           |                                  | ē,         |

SSL VPN建立连接成功

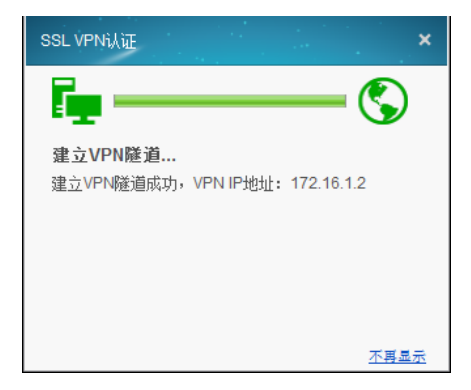

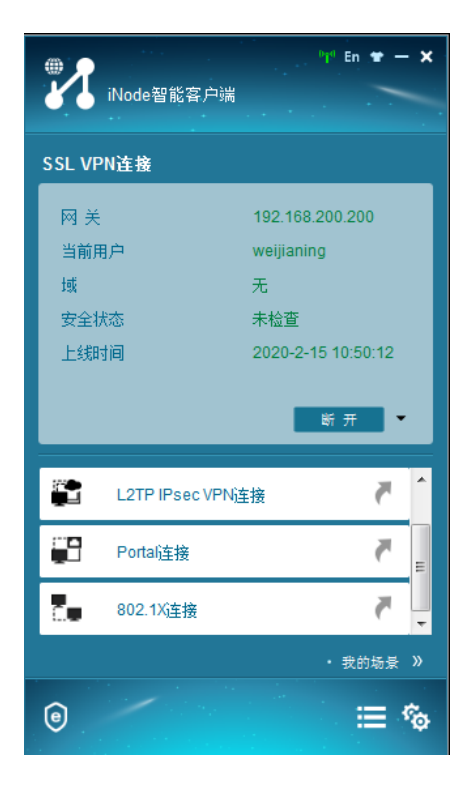

此时外网终端可以PING通内网WEB服务器

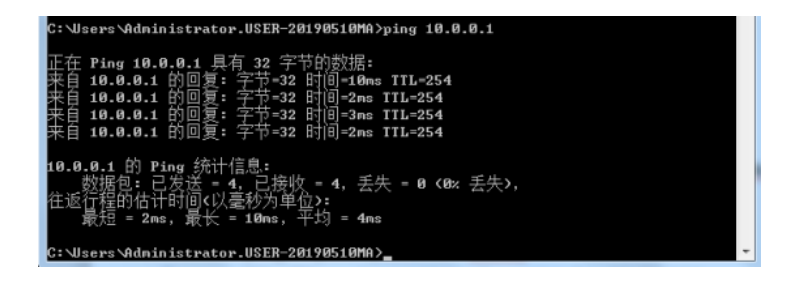

同时也可以打开WEB服务器网页:

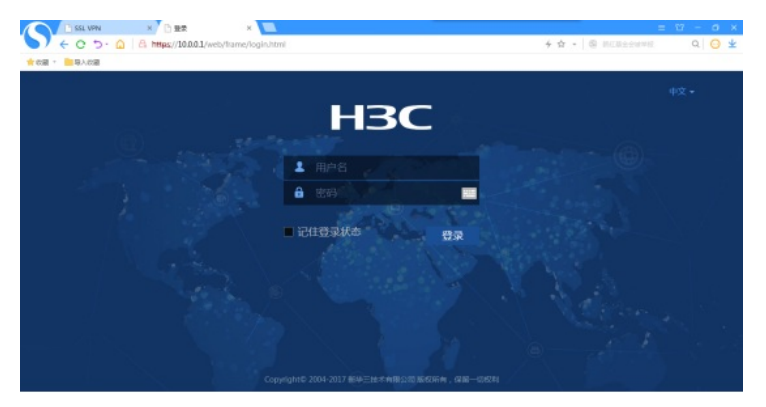

SSL VPN信息显示:

| [SSL_VPN]dis sslvpn gateway<br>Gateway name: james<br>Operation state: Up<br>IP: 192.168.200.200 Port: 443<br>Front VPN instance: Not configured<br>[SSL_VPN]                      | • |
|----------------------------------------------------------------------------------------------------|---|
|                                                                                                    |   |
| [SSL_VPN]dis sslvpn context<br>Context name: james<br>Operation state: Up<br>AAA dommin: Not specified<br>Certificate authentication: Disabled<br>Password authentication: Enabled |   |

Authentication use: All Dynamic password: Disabled Code verification: Disabled Default policy group: Not configured Associated SSL VPN gateway: james Maximum users allowed: 1048575 VPM instance: Not configured Idle timeout: 30 min

[SSL VPN]dis sslvpn session Total users: 2 SSL VPN context: james Users: 2 Username Connections Idle time Created User IP weijianing 0 0/00:07:03 0/00:07:04 192.168.200.201 weijianing 1 0/00:00:14 0/00:06:07 192.168.200.201 [SSL VPN]

| [SSL_VPN]dis sslvpn ip-tunnel  | st | tatistics       | l |
|--------------------------------|----|-----------------|---|
| Context                        |    | james           |   |
| User                           |    | weijianing      |   |
| Session ID                     |    | 2               |   |
| User IPv4 address              |    | 192.168.200.201 |   |
| Received requests              |    | 679             |   |
| Sent requests                  |    | 637             |   |
| Dropped requests               |    | 42              |   |
| Received replies               |    | 821             |   |
| Sent replies                   |    | 821             |   |
| Dropped replies                |    | 0               |   |
| Received keepalives            |    | 13              |   |
| Sent keepalive replies         |    | 13              |   |
| Received configuration updates | 31 | 0               |   |
| Sent configuration updates     |    | 0               |   |
|                                |    |                 |   |
| [SSL_VPN]                      |    | *               |   |

至此, SSL VPN IP接入(缺省证书)单臂(直连)的典型组网配置案例已完成!